## 如何使用 Google Meet 內建錄影功能?

- 1. 開啟 Google Meet 並發起或加入視訊會議。
- 2. 點選右下角的「…」。
- 3. 選擇「錄製會議」即可開始錄影。(如果沒出現這選項,代表沒權限或不符合錄影資格,建議你跳轉教育版帳號或個人付費版帳號使用 Chrome 套件錄影)
- 4. 想結束錄影的話,按一下「…」>「停止錄製」。
- 5. 錄完後的 Google Meet 影片會儲存到會議主辦人的「我的雲端硬碟」>「Meet Recordings」資料夾內。稍後也會收到一封內含錄影內容連結的電子郵件。

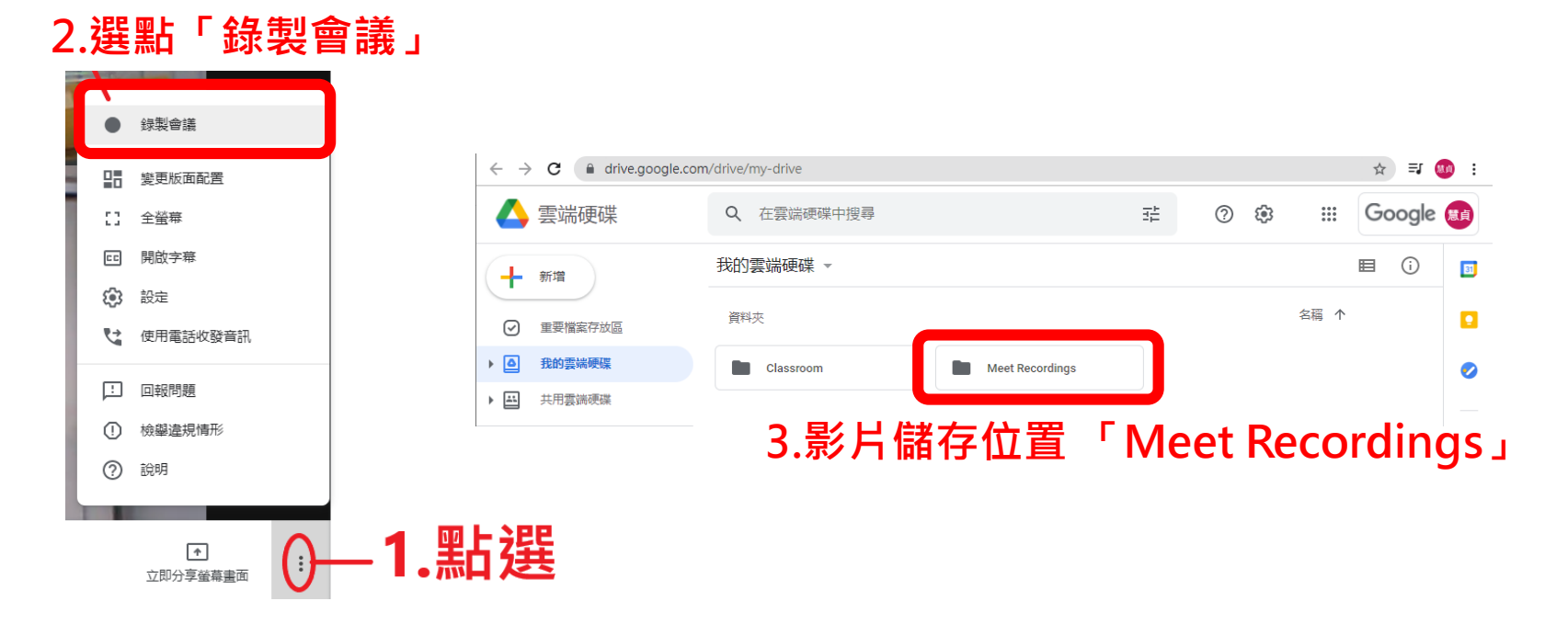